# MANUAL MANUSCRIPT SUBMISSION «Comunicar»

Media Education Research Journal ISSN: 1134-3478; e-ISSN: 1988-3294 www.revistacomunicar.com https://www.revistacomunicar.com/ojs

# **Open Journal System 3**

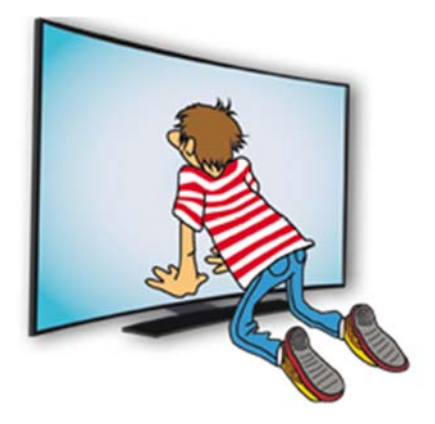

https://www.revistacomunicar.com/ojs/index.php/comunicar/login

# I. OJS 3 Register

To register on the OJS platform for Comunicar, enter the following address

### https://www.revistacomunicar.com/ojs/index.php/comunicar/user/register

You have two ways to register:

 FIRST OPTION (RECOMMENDED): Click on the button "Create or Connect your ORCID ID" and use the data of your ORCID

| Sign into ORCID            | or Register now        |
|----------------------------|------------------------|
| 👤 Personal account         | finstitutional account |
| Sign in with you           | r ORCID account        |
| Email or ORCID iD          |                        |
| Email or ORCID iD          |                        |
| ORCID password             |                        |
| ORCID password             |                        |
| Sign int                   | o ORCID                |
| Forgotten your password? I | Reset it here          |

2. SECOND OPTION:

Fill in the required data, accept the privacy policy and press the register button.

| Profile                                                                        |
|--------------------------------------------------------------------------------|
| Given Name *                                                                   |
|                                                                                |
| Family Name                                                                    |
|                                                                                |
| University / Institution *                                                     |
| Country *                                                                      |
|                                                                                |
| Emoil *                                                                        |
|                                                                                |
| Username *                                                                     |
|                                                                                |
| Password *                                                                     |
|                                                                                |
| Repeat password *                                                              |
|                                                                                |
|                                                                                |
| Yes, I agree to have my data collected and stored according to the privacy sta |
| Yes, I would like to be notified of new publications and announcement          |

Register Login

Once you complete the registration you log in with our username and password:

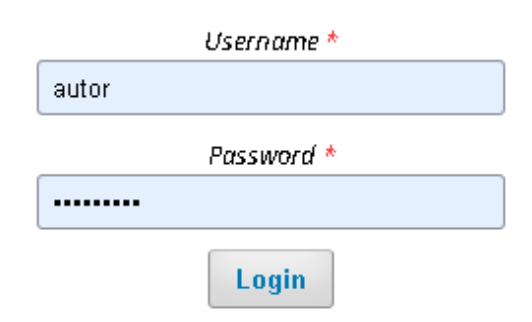

# II. Submission of contributions using the platform

Once you've identified ourselves, we enter the initial author screen. Click on "New submission".

| Comunicar   | Tasks (0)                        |          |                | @ English | View Site | A sutor |
|-------------|----------------------------------|----------|----------------|-----------|-----------|---------|
| Comunicar   | Submissions                      |          |                |           |           |         |
|             | New Submission My Queue Archives |          |                |           |           | O Help  |
| Submissions |                                  |          |                |           |           |         |
|             | My Assigned                      | Q Search | New Submission |           |           |         |

There are four simple steps in the process of sending documents: "Start", "Upload submission", "Enter metadata" and "Confirmation".

#### 1. Start

First, you must specify the language of the submission (Spanish or English), choose the section of the journal where you want your manuscript to be published. You must also accept all the clauses that "**Comunicar**" proposes.

| Comunicar   | Taska 🔕                                                                                                    | @ English                       | View Site                | & autor |
|-------------|----------------------------------------------------------------------------------------------------|---------------------------------|--------------------------|---------|
| Comunicar   | Submit an Article           1. Start         2. Upload Submission         3. Enter Metadata         4. Confirmation         5. Next Steps                                                                                                    |                                 |                          |         |
| Submissions | Submission Language [English Submissions are accepted indistinctly in the two official languages of the journal: English or Spanish, *                                                                                                    |                                 |                          |         |
|             | Section  Possier (Monographic)                                                                                                    |                                 |                          |         |
|             | Solect section * Submission Checklist                                                                                                    |                                 |                          |         |
|             | To must real and activate optimized on a consistent on requirements below opping processing.<br>The author(s) certifies that this work has not been published, nor is it under consideration for publication in another journal.<br>The author(s) sizer (responsible for their context and for having contributed to the conception, design and execution of the work, analysis and interpretation of data, and for having participated in the draftic<br>well as in the approval of the version that is finally submitted.                                                                                                    | ing of the tex                  | t and its revision       | 15, 85  |
|             | <ul> <li>changes to the content, if any, and remains and changes to the splet of the manuscript or yine "comunicar education and a factopita."</li> <li>Grupo Comunicar Ediciones maintains the patrimonial rights (copyright) of the published works, and facilitates and allows their reuse under the license Creative Commons Attribution-NonCommercial-NoDer</li> <li>The author(s) further declares that he or she is free from any personal or commercial association that may involve a conflict of interest in connection with the submitted article, as well as having respected the</li> <li>The author(s) further declares that he or she is free from any personal or commercial association that may involve a conflict of interest in connection with the submitted article, as well as having respected the</li> <li>This manuscript will be reviewed by external evaluators, with the double-blind pair system. The article has to be anonymized in all its sections, according to the guidelines,</li> </ul> | rivativeWorks<br>e ethical prin | 4.0.<br>ciples of resear | ch.     |
|             | In the author(s) declare that they are aware of and accept the general guidelines of Commicar: http://bit.b/22UuDVul<br>Yet, 1 agree to have my data collected and stored according to the <u>privacy_statement</u> .                                                                                                    |                                 |                          |         |
|             | Save and continue Cancel                                                                                                    |                                 |                          |         |

Once the data is included, click on "Save and continue".

- 2. Upload Submission (article text, cover letter and title page, graphs, images and figures).
- A) From the dropdown list, select the type of document:
  - Article text.
  - Cover letter and title page.
  - Graphs, images and figures.

Click on "upload file" (or drag and drop the file) and click on "continue".

| Upload Submission File                      | × |
|---------------------------------------------|---|
| 1. Upload File 2. Review Details 3. Confirm |   |
| Article Component * Article Text            | • |
| Drag and drop a file here to begin upload   | e |
| Continue Cancel                             |   |

B) In review Details, press "Continue".

| Upload Submiss   | ion File           |            | × |
|------------------|--------------------|------------|---|
| 1. Upload File   | 2. Review Details  | 3. Confirm |   |
| Article Text 🥜 🗈 | <b>Edit</b><br>IKB |            |   |
| Continue Can     | cel                |            |   |

C) In the Confirm field, click "Add another file" if you want to include another file (cover letter or graphs, images and figures) and repeat the process. If you have finished uploading files, click on "Complete".

| Upload Submiss | ion File                     |                                                                                                    | × |
|----------------|------------------------------|----------------------------------------------------------------------------------------------------|---|
| 1. Upload File | 2. Review Details            | 3. Confirm                                                                                                    |   |
|                | Do not for<br>Review the sen | File Added  Add Another File  rget to include at least the two prescriptive files: 1) Anonymized manuscript. 2) Cover letter. ading manual in the General Guidelines of Comunicar. |   |
| Complete Can   | cel                          |                                                                                                    |   |

| NC                                                                                                    | OTE: If the file has been mistaken, replace it as follows:                                                                                                    |                     |
|----------------------------------------------------------------------------------------------------|----------------------------------------------------------------------------------------------------|---------------------|
| - Start<br>- Select<br>- Uploa                                                                                   | the "upload file" process as described above.<br>t the file you want to replace from the drop-down list.<br>ad the new file and continue.                               |                     |
| Upload Submis                                                                                                    | ssion File                                                                                                    | ×                   |
|                                                                                                    | -                                                                                                    |                     |
| 1. Upload File                                                                                                   | 2. Review Details 3. Confirm                                                                                                    |                     |
| f you are uploa<br>This is not a revis                                                                           | 2. Review Details 3. Confirm<br>ading a revision of an existing file, please indicate which file.<br>ision of an existing file                                          | •                   |
| 1. Upload File<br>(f you are uploa<br>This is not a revis<br>Article Compon                                      | 2. Review Details 3. Confirm<br>ading a revision of an existing file, please indicate which file.<br>ision of an existing file                                          | •                   |
| 1. Upload File<br>(f you are uploa<br>This is not a revis<br>Article Compon<br>Cover letter and                  | 2. Review Details     3. Confirm  ading a revision of an existing file, please indicate which file.  ision of an existing file  nent *  Ititle page                     | •<br>•              |
| 1. Upload File<br>(f you are uploa<br>This is not a revis<br>Article Compon<br>Cover letter and<br>Drag and drop | 2. Review Details 3. Confirm ading a revision of an existing file, please indicate which file. ision of an existing file nent * Ititle page a file here to begin upload | v<br>V<br>Ioad File |

When you finish uploading the files, the file upload screen appears. Check it and, if everything is correct, click "save and continue".

| Comunicat   | Touks 💽                                                                       | Q English            | · View Site | A same |
|-------------|-------------------------------------------------------------------------------|----------------------|-------------|--------|
| Comunicar   | Submit an Article                                                             |                      |             |        |
| Contraincat | 1. Start 2. Upload Submission 3. Enter Metadata 4. Confirmation 5. Next Steps |                      |             |        |
| Submissions |                                                                               |                      |             |        |
|             | Submission Files                                                              | Q, Sear              | rch Uplo    | d File |
|             | B 4841 Article Text     May 26, 2019     Article                              | Test                 |             |        |
|             | B 43-1 Cover letter and tide page     May 26, 2019 Cover                      | letter and title par | 91          |        |
|             |                                                                               |                      |             |        |
|             | Save and mattimes Created                                                     |                      |             |        |

### 3. Entering Submission Metadata

Here you must indicate:

- a) Title of the manuscript (in Spanish and English).
- b) Abstract (in Spanish and English).
- c) Keywords (in Spanish and English).

| Comunicar   | THEE (0)                                                                                                    |                                                                                                    |                                                                                                    |                                                                                                    | 🕹 English 🛛 🕹 Vie                                                         | w Site 👗 Huttor                     |
|-------------|----------------------------------------------------------------------------------------------------|----------------------------------------------------------------------------------------------------|----------------------------------------------------------------------------------------------------|----------------------------------------------------------------------------------------------------|---------------------------------------------------------------------------|-------------------------------------|
| Comunicar   | Submit an Article                                                                                                    |                                                                                                    |                                                                                                    |                                                                                                    |                                                                           |                                     |
|             | 1. Start 2. Upload Submission 3. Enter Metadata 4. Confirmation 5. New                                                                                                    | t Steps                                                                                                    |                                                                                                    |                                                                                                    |                                                                           |                                     |
| Submissions | Title *                                                                                                    |                                                                                                    |                                                                                                    |                                                                                                    |                                                                           |                                     |
|             | Genzalitical consequences of the universe Game of theorem in authorisad communication                                                                                                    |                                                                                                    |                                                                                                    | •                                                                                                    |                                                                           |                                     |
|             | Abstract *                                                                                                    |                                                                                                    |                                                                                                    |                                                                                                    |                                                                           | 0                                   |
|             | today definition varies and a science of monoscutiniation and failed advancement<br>because for and does it the solution discovered advancementariate in multi-attention<br>are the many cases of a stress to the new hest tep-hast because of the varies of the varies<br>of advancements, is the publicable of any carries, with this and writered to detect heat<br>and advancements. | s, es sievers explanationally access everyth<br>and Facebook, Daencrys, ion, Arsa, Gersol,<br>tar layet specifically the potion time the de<br>efficient final program from programs have an | ng Pre big is seen kring - tathens te<br>ianza, Bran hare became common<br>somers peritorly the relations aroun<br>social and geopolitical life tacky. | im the point of view of varied netwo<br>names among colverions, friends o<br>en the different termations: pacts, a | ris, the incast is any<br>more in the chair regi<br>elitances betrayais T | great<br>stry, as they<br>hences of |
|             | List of Contributors                                                                                                    |                                                                                                    |                                                                                                    |                                                                                                    | Order Add C                                                               | Concributor                         |
|             | kare                                                                                                    | Enal                                                                                                    | 11p                                                                                                    | Frimay Saract                                                                                                    | It Report Data                                                            |                                     |
|             | ► man stark                                                                                                    | ksesta ogguptionaria kom                                                                                                    | s.ifter                                                                                                    | R                                                                                                    | *                                                                         |                                     |
|             | Keywords                                                                                                    |                                                                                                    |                                                                                                    |                                                                                                    |                                                                           |                                     |
|             | View Thesaurus                                                                                                    |                                                                                                    |                                                                                                    |                                                                                                    |                                                                           |                                     |
|             | Keywords (8 words)                                                                                                    | and the former of the second second                                                                                                    |                                                                                                    |                                                                                                    |                                                                           |                                     |
|             | gare ci urbitei * panos * scoreg * anarosi * turbut pracosi * merom                                                                                                    | ess x angune x oragers x                                                                                                    |                                                                                                    |                                                                                                    |                                                                           |                                     |
|             | Save and Socilian Concel                                                                                                    |                                                                                                    |                                                                                                    |                                                                                                    |                                                                           |                                     |

At this point, the user who is sending the message appears as the author. If you need to add coauthors, click on "add contributors" and fill in all the necessary data. It is also necessary to click the tab "Send an email to request ORCID authorization from contributor" at the end of the form. This way, the co-author will receive an e-mail message to validate his/her ORCID user.

| Name                                                                                                    |                                                                                                    |                  |   |
|----------------------------------------------------------------------------------------------------|----------------------------------------------------------------------------------------------------|------------------|---|
| Daenerys                                                                                                    | 0                                                                                                    |                  |   |
| Given Nome *                                                                                                    |                                                                                                    |                  |   |
| Family Name                                                                                                    |                                                                                                    |                  |   |
| Targaryen                                                                                                    | •                                                                                                    |                  |   |
| Family Name                                                                                                    |                                                                                                    |                  |   |
| University / Institution                                                                                                    |                                                                                                    |                  |   |
| Targaryen House                                                                                                    |                                                                                                    | 0                |   |
| University classification                                                                                                    |                                                                                                    |                  |   |
| Email                                                                                                    |                                                                                                    |                  |   |
| daenerystargaryen@grupocomunicar                                                                                                    | r.com                                                                                                    |                  |   |
| Estuail *                                                                                                    |                                                                                                    |                  |   |
| Country                                                                                                    |                                                                                                    |                  |   |
| United States                                                                                                    | •                                                                                                    |                  |   |
| Country *                                                                                                    |                                                                                                    |                  |   |
| Personal web                                                                                                    |                                                                                                    |                  |   |
|                                                                                                    |                                                                                                    |                  |   |
| Homepäge URE                                                                                                    |                                                                                                    |                  |   |
| 1 199                                                                                                    |                                                                                                    |                  |   |
| ORCID ID                                                                                                    | erin in                                                                                                    |                  |   |
| see below to request authentic Med O<br>ORCID ID                                                                                                    | NUMBER OF STREET                                                                                                    |                  |   |
| 0.000000000                                                                                                    |                                                                                                    |                  |   |
| Personal BIO                                                                                                    |                                                                                                    |                  |   |
| © © B / ⊻ ⊞ ⊞ ×                                                                                                    | × 2 2 0 11                                                                                                    | Upload 🕁         | 0 |
| - Orcid: https://orcid.org/0000-0000-                                                                                                    | 111-222                                                                                                    |                  |   |
| Oreid: https://oreid.org/0000-0000-     Figher academic title: mother of dr                                                                                                    | agons                                                                                                    |                  |   |
| Orcid: http://orcid.org/0000-0000-     Orcid: http://orcid.org/0000-0000-     Orcid: http://orcid.org/0000-0000-     Higher academic tide: mother of dr     H index: 67 (https://scholar.google.                                                                                                    | agons<br>es/citations?user=g2AGRIA                                                                                                    | WARAH-es)        |   |
| Oreid: https://oreid.org/0000-0000-     Oreid: https://oreid.org/0000-0000-     Oreid:      Oreid: State:      Oreid: State:      Oreid:      Oreid:      Ore | agons<br>es/plutions?user-g2AGRUA/                                                                                                    | washires)        |   |
| - Orcid: https://orcid.org/0000-0000-     - Uncid: - Uncide: - Uncide: - Uncide: - Uncide: - Of dr Uncide: - Of dr Uncide: - Of dr Uncide: - Of dr Uncide: - Of dr Oncide: - Oncide: - Onc                | agons<br>es/citutions?user-gCACITUA                                                                                                    | wajahires)       |   |
| - Orod: https://orod.org/0000-0000-     - Ways a cuber of dr     - Hinder a cubernic tide: mother of dr     - Hinder is // time/s/seconde     - Minder is // time/seconde     - Oroza //      - Proceargedy     - Appler acuberic dde                                                                                                    | agons<br>es/citations?user-g2ACRUA                                                                                                    | www.softers)     |   |
| - Orodi: https://orodi.org/0000-0000-     - Bights academic little: mother of dr     - Indep: Ar decision of the second of the second of  | agons<br>es(ditations)/aser-a0AGRUA<br>incluste links)                                                                                                    | uusaabbees)      |   |
| - Oreki: https://oreki.org/0000-0000-     - Wajers academic title: mother of dr     - Hajers academic title: mother of dr     - Minders (37 ( <u>triss)//ischar.popule</u> .     - Masimum J Jines, Johnbet     - OnCit Di     - Pohograph     - Hajers academic title:     - Hajers academic title:     - Hajers academic title:     - Scientific and graficational experience.     - Scientific and graficational experience.                                                                                                    | agons<br>es/offutions?user-p2AGRUA<br>include links                                                                                                    | www.clens)       |   |
| Croid: https://croid.org/1000-000-     Figher aculemic tide: mother of dr     Index // Croid: Index // Croid: Index // Cr | agons<br>es/offationa/user-92ACHLA<br>include links                                                                                                    | wikites)         |   |
| Oreki: https://oreki.org/0000-0000-     Way and a scadenic little: mather of dr     Higher academic little: mather of dr     Higher academic little: mather of dr     Antograph     Higher academic little     Antograph     Higher academic little     Single Scholar and Scigna i     Scientific and professional expression     Antograph Economic little: academic little                                                                                                    | agons<br>multistionaluses0AGBUA<br>incluse links<br>nd books                                                                                                    | uusaalees)       |   |
| Ordst https://ord.org/0000-000-     Wight academic tale mathem of de     Hinders for (term://stake.ruppile     Wight academic tales mathem of de     Hinders for (term://stake.ruppile     Hongarghy     Hapter academic (de     Hongarghy     Hapter in Buogle Scholar and Stapes)     Sinefficient of professional expressione     Main scientific combuditions profession     Constributor's role *                                                                                                    | agons<br>esi/diations/sser-g2ACRUA<br>include links<br>md booksj                                                                                                    | watches)         |   |
| Oreki: https://oreki.org/0000-000-     Figher aculemic title: mother of dr     Index of the scalar of the scalar of the sca | <b>agans</b><br>es la dela dela dela dela dela dela dela d                                                                                                    | wikites)         |   |
| Oreki: https://oreki.org/0000-0000-     Pispare academic title: mother of dr     Indigare academic title: mother of dr     Indigare 3 fans. Indigare     Oncora 10     Oncora 10    | agons<br>ex/dations/suer-g2AC/Dav<br>include links<br>mid-bolks                                                                                                    | 0008021-023      |   |
| Orack Integral (Jorack on Jorack on Jorac | agans<br>estrikationst seen-gtAATLA<br>industra fining<br>industra fining<br>manadatore.                                                                                                    | watches)         |   |
| Orekit https://orekit.org/0000-0000-     Segret academic title: mother of dr     Hodes of Lendows     Hodes of Lendows     Hodes     Hodes of Lendows     Hodes     Hodes      | agons<br>exifoldios:Naer-gCACIDa<br>incluse long<br>et zoolog<br>espandence,<br>kan?                                                                                                    | www.com          |   |
| Oreki: https://oreki.org/0000-000-     Oreki: https://oreki.org/0000-000-     Oreki: https://oreki.org/0000-000-     Oreki: https://oreki.org/0000-000-     Oreki: https://oreki.org/0000-000-     Oreki: https://oreki.org/0000-000-     Oreki: https://oreki.org/0000-000-     Oreki: https://oreki.org/0000-000-     Oreki: https://oreki.org/0000-000-     Oreki: https://oreki.org/0000-000-     Oreki: https://oreki.org/0000-000-     Oreki: https://oreki.org/0000-000-     Oreki: https://oreki.org/0000-000-000-000-     Oreki: https://oreki.org/0000-000-000-000-000-000-000-000-000-0                                                                                                    | agons<br>existations/suer-p2AS/REV<br>enclude finitig<br>enclude finitig<br>enclude finitig<br>enclude finitig<br>enclude finitig                                                                                                    | weakcl===>       |   |
| Oreck: https://oreik.org/0000-0000-     Oreck: https://oreik.org/0000-0000-     Oreck: https://oreik.org/0000-0000-     Orection of the ore of the ore of the or | agans<br>es/dations/see-g0AGILo<br>industrations/see-g0AGILo<br>industrations<br>repardence,<br>https://                                                                                                    | watches)         |   |
| Oreid: https://oreid.org/0000-0000-     Pispare academic title: mother of dr     I right academic title: mother of dr     I right academic title: mother of dr     I right academic title: mother of dr     I right academic title: mother of dr     I right academic title:     Pispare academic title:     Pispare academic title:     Pispare academic title:     Pispare academic title:     Pispare academic title:     Autor     Tomistare     Include this contributor in browse     OKCID                                                                                                    | agons<br>ex/otations/seer-g2ACIDay<br>include links<br>reportience,<br>http://                                                                                                    | www.com          |   |
| Orecki https://oreik.org/0000-0000-     Wigher academic tide: mother of dri     Hinder of Uttms/Intelder.mother of dri     Hinder of Uttms/Intelder.mother of dri     Minder of Uttms/Intelder.mother of dri     Minder of Uttms/Intelder.mother of dri     Minder of Uttms/Intelder of Uttms/Intelder.mother of dri     Minder o | agans<br>es/citations/sue-rg0ACIEUx<br>incluster finking<br>espandience,<br>linkis?                                                                                                    | ve contributor.  |   |
| - Oreki: https://oreki.org/0000-0000-  - Oreki: https://oreki.org/0000-0000 If index i? (intervity of the index of the - If index i? (intervity of the index of the - If index i? (intervity of the index of the - If index i? (intervity of the index of the - If index i? (intervity of the index of the - If index of the - If index of the index of the - If index of the - If index of the index of the - If index of the - If index of the index of the - If index of the - If index of the - | agons<br>es/dations/see-g0.60164<br>es/dations/see-g0.60164 | vectorbilisator. |   |
| - Orest: https://orest.org/000000000000000000000000000000000000                                                                                                    | agons<br>ex/orations/sper-p2AC/IDV<br>ex/orations/sper-p2AC/IDV<br>ex/orations/                  | ve contributor.  |   |

Once all the authors have been included, click "Save and continue".

| 1. Start 2. Upload Submission 3. Enviro                                                                                                    | Merudata & Confirmation S. Next Stage                                                                                                    |                  |               |                 |
|----------------------------------------------------------------------------------------------------|----------------------------------------------------------------------------------------------------|------------------|---------------|-----------------|
| Title *                                                                                                    |                                                                                                    |                  |               |                 |
| Geopolitical consequences of the universe Game                                                                                                    | f Thranes in Audio-Issuel communication                                                                                                    |                  | •             |                 |
| Abstract *                                                                                                    |                                                                                                    |                  |               |                 |
| OB V EE×× 0                                                                                                    | ට - 20 මාතාග ය                                                                                                    |                  |               |                 |
|                                                                                                    |                                                                                                    |                  |               |                 |
| List of Contributoes                                                                                                    |                                                                                                    |                  |               | Order Add Con   |
| No. 10                                                                                                    | bread.                                                                                                    | faite            | Forary Getald | Brittmann Later |
|                                                                                                    |                                                                                                    |                  |               |                 |
| Bran Stark     December Terration                                                                                                    | en anskarkuligen oppositionen ander an oppositionen ander an | Autor            |               |                 |
| Enun Rank     Elaerleryis Tanganyen                                                                                                    | ter an stark sing representation as a sen<br>diamenyakang any anakang senser sama kan                                                                                                    | Author<br>Author |               | :               |
| Branstans     Garnerys targanyen Keywords                                                                                                    | lannaknik generalannak kurtan<br>deamary kargen jangan deamarke kurta                                                                                                    | Adhor<br>Adhor   |               |                 |
| Even Stark     Exercept Expanyon     Keywoods     View Thesaurus                                                                                                    | ternetanlagangan panakan sa sam<br>daam ay stargar pendagangan amerikan sama sa                                                                                                    | Adhor<br>Author  |               | :               |
| Even stark     Exerceps targanyen     Keywords     Verw Thesaurus     Keywords (twords)                                                                                                    | ternetakippeparanana zuan<br>Genergianganjengippeparanana zan                                                                                                    | Adhor<br>Author  |               | :               |
| <ul> <li>Ban San</li> <li>Garreys Brannen</li> <li>Keynoods</li> <li>Vern Desanna</li> <li>Keynoods (b) eved()</li> <li>garre of tennos </li> <li>jotten(s) </li> </ul>                                                                                                    | ternskrigensomskara<br>Bennystragenskrigensomskaram<br>Bennin (strastpositions) (Bendrossis (Begensis)                                                                                                    | Adhor<br>Adhor   |               | :               |
| Exercise Transmission     Exercise Transmission     Krywords     Voro Transmiss     Krywords ()     generation     sectores ()     generation                                                                                                    | terniterlägendessenset an<br>demonstragen vedagendes och vedagen at som                                                                                                    | Albor<br>Albor   |               |                 |
| Epin Stark     Eserveys Ingergen      Keywords Vern Thesarcus      Keywords (8 words)      generativeneses: generatives      Keywords (8 words)      Securit                                                                                                    | konski konserviterije na se se se se se se se se se se se se se                                                                                                    | Ador<br>Ador     |               |                 |
| Ban Sank     General Brannen      Keynweds Ven Thesaurus      Keynweds (0 word)      generathenen = generat + sourp x (                                                                                                    | tendenlige dessenders zum<br>Genergikendige dessender zum<br>Recent of James Landers nicht dessender Jährgerender (Begenicht)                                                                                                    | Ador<br>Ador     |               | 1               |
| Eastant     Eastant Ingeneration     Keywords     Vern Possance     Keywords III words     Ingenerationsen: (Index: N. Index: N.     Index: N. Index: N. Index: N.     Index: Index: N. Index: N.     Index: Index: N.     Index: Index: N.     Index: Index: N.     Index: Index: N.     Index: Index: N.     Index: Index: N.     Index: Index: N.     Index: Index: N.     Index: Index: N.     Index: Index: N.     Index: Index: N.     Index: Index: N.     Index: N.     Index: Index: N.     Index: N.     Index     Index: N.     Index     Index: N.     Index: N. | innen Sprachment zum<br>demonstragen verbracken von zu zum                                                                                                    | Adror<br>Adror   |               |                 |

## 4. Confirmation

Once you ensure that everything has been included correctly, click "Finish submission" and the submission process is complete.

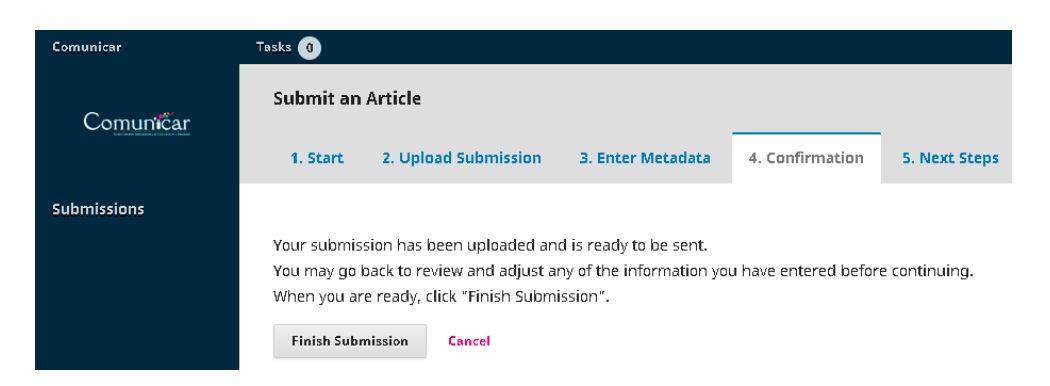

To check the status of the submission just enter the "Submissions" button, click on the active submission, and the system will indicate the status of the process at all times.

If you have any questions or difficulties, please do not **b**sitate to contact us at **info@comunicarjournal.com** and we will gladly assist you.